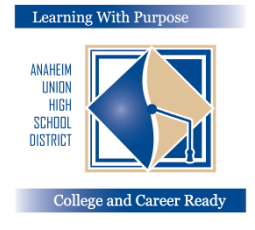

## 애나하임 통합 고등학교 교육구

목적있는 배움: 대학교 커리어 준비

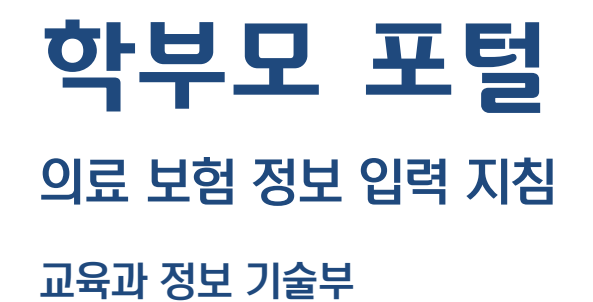

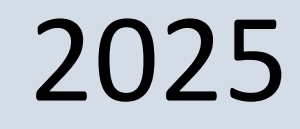

Version 2.0

## 의료 보험 정보 입력하기

데이터 확인(Data Confirmation)을 완료하신 후, 학생의 의료 보험 정보를 업데이트 하는 것이 매우 중요합니다.

귀하는 의료 보험 정보를 업데이트하기 위해 "Medical" 탭을 클릭하십시오. 그리고 "Insurance info"를 선택하십시오. "Add New Record(새 기록 추가)"를 클릭하십시오.

|                | Health Problems  |
|----------------|------------------|
|                |                  |
| < Medical      |                  |
|                |                  |
| Immunizations  |                  |
| Insurance Info | Q                |
|                | No records found |
|                | + Add Record     |
|                |                  |

1. 귀하의 보험 정보를 입력하려면 아래 해당란에 보험사명, 회원 ID, 그룹 ID\*, 보험 가입자의 이름과 성을, 보험 효력일을 입력하십시오. 화면을 종료하기 전에 저장 아이콘을 클릭하십시오.

| Insurance Type                                  | Insurance Carrier           | S 1 Insurance company                                                                         |                                                           |
|-------------------------------------------------|-----------------------------|-----------------------------------------------------------------------------------------------|-----------------------------------------------------------|
| Group Number                                    | Policy Number               | Member name: Jane Doe<br>2 Member number: XXX XXX XXX<br>3 Group number: XXX XXX XXX          | Plan type: HMO Effective date: 1/1/24                     |
| Effective Date                                  | Expiration Date             | PCP <sup>3</sup> copay: \$15.00<br>Specialist copay: \$15.00<br>Emergency room copay: \$15.00 | Prescription group #:<br>123456789<br>Prescription copay: |
| Member ID                                       | Primary Coverage            | Member service: (800) XXX XXXX                                                                | \$15.00 Generic<br>\$25.00 Name brand                     |
| Medicaid (Medi-Cal)? Primary Care Provider Name | Primary Care Provider Phone | Medi-Cal<br>[MEMBER NAME]                                                                     | 1 caloptima.org<br>Caloptima Health, A Public Agency      |
| Subscriber Eirst Name                           | Subscriber Last Name        | Member ID: [CIN]                                                                              | Eff Date: [mm/dd/yyyy<br>DOB: [mm/dd/yyyy                 |
|                                                 |                             |                                                                                               |                                                           |
| Subscriber First Name                           | Subscriber Last Name        | [HEALTH NETWORK]                                                                              | [HN PHONE                                                 |

## 귀하가 "저장(Save)" 하신 후 다음과 같은 화면을 보게 될 것입니다.

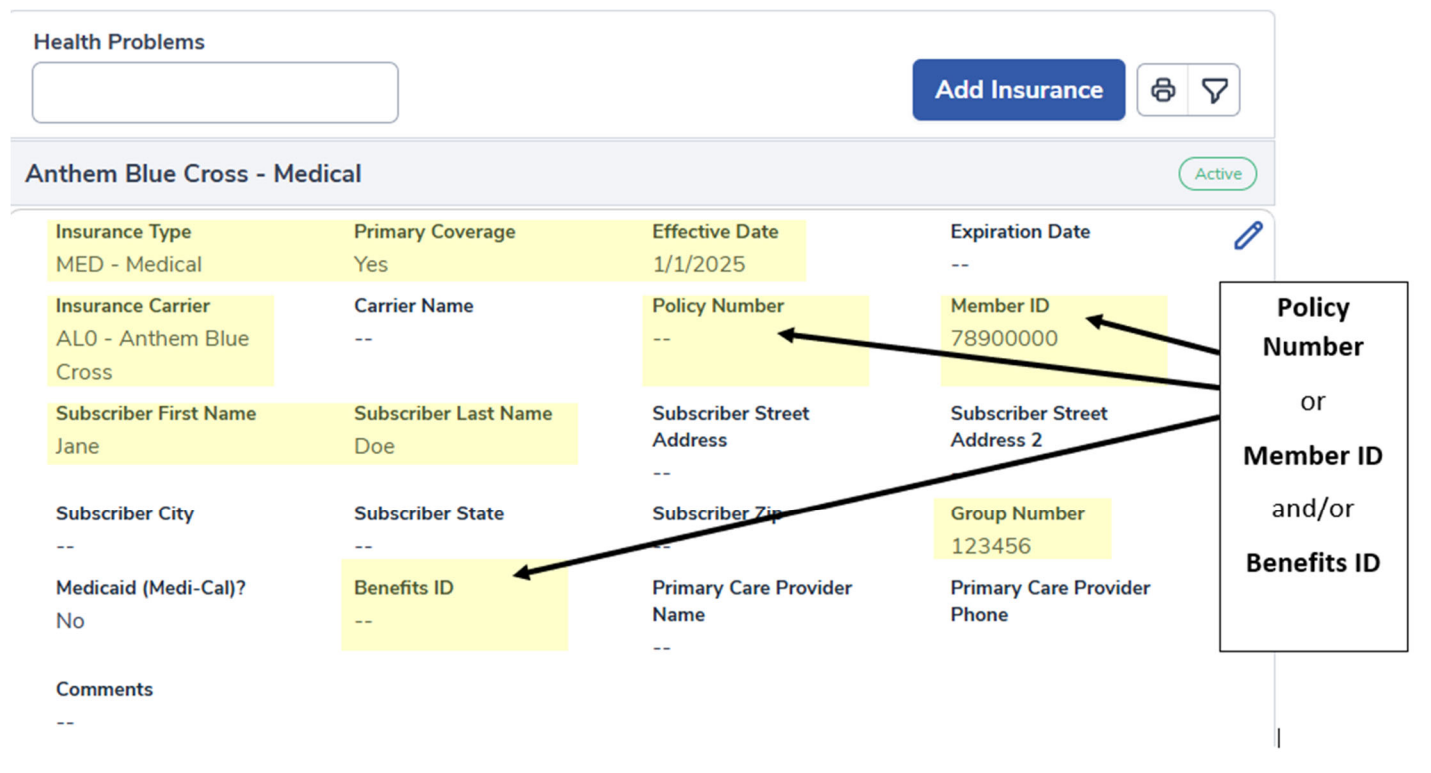

\*비고: 만약 귀하의 보험 카드에 그룹 ID 번호가 없다면, 이 칸은 공란으로 두시면 됩니다.